| pratt.fairentry.com,                                                                                                    | DEAL YOURSELF A Pratt County Fair 2025                                                                                                    |                                                                                                    |                                                                                                    |             |           |
|----------------------------------------------------------------------------------------------------|----------------------------------------------------------------------------------------------------|----------------------------------------------------------------------------------------------------|----------------------------------------------------------------------------------------------------|-------------|-----------|
| then under "How<br>would you like to                                                                                                    | PRATT COUNTY 2025<br>JULY 23-26                                                                                                    | Registration is currently Open<br>Registration dates: 6/1/2025 - 7/18/2025<br>Exceptions may apply Vew Details                                                           |                                                                                                    |             |           |
| participate?" Click<br>on "As an Exhibitor"                                                                                                    | This is the 78th year the Pratt County Fai<br>welcome everyone to attend the fair and<br>the people of Pratt County and adjoining<br>promote a better fair each year. The fine | ir has been held on the present site. We<br>we express our sincere appreciation to<br>counties for their interest in helping us<br>concertation of our business firms is | How would you like to pa                                                                                | articipate? |           |
|                                                                                                    | certainly appreciated and a great big that<br>for making this fair one of the best in the                                                                                      | rks goes to all 4-H members and families<br>state.                                                                                                    | As an Exhibitor                                                                                         | Ð           |           |
|                                                                                                    |                                                                                                    |                                                                                                    | As Fair Staff/Volunteer                                                                                 | Ð           |           |
| Login with<br>4honline<br>NOTE: If you forgot<br>your password for<br>4honline account,<br>you will need to go<br>to your 4honline ac-<br>count and create a<br>new password. |                                                                                                    | Use your 4-H Or<br>Constant<br>Email<br>Sign in with 4<br>Go to 4-H Online to rese                                                                                       | ALH<br>Line<br><br>H Online                                                                             |             |           |
| Click areen individu-                                                                                                    |                                                                                                    |                                                                                                    |                                                                                                    |             |           |
| al button to register<br>exhibitor. (Do this<br>for each exhibitor.)                                                                                                    | Exhibitors                                                                                                    | Entries                                                                                                    | Payment                                                                                                 | \$0.        | .00       |
| al button to register<br>exhibitor. (Do this<br>for each exhibitor.)                                                                                                    | Exhibitors Exhibitors being registered                                                                                                    | Entries                                                                                                    | Payment Previously Registered Exhibitors                                                                | \$0.        | .00       |
| al button to register<br>exhibitor. (Do this<br>for each exhibitor.)                                                                                                    | Exhibitors Exhibitors being registered There is one exhibitor in the process of being registered                                                                               | Entries<br>Register an Exhibitor                                                                                                    | Payment Previously Registered Exhibitors The registration information for an Exhibitor add new Entries. | \$O.        | .00<br>an |

| Enter contact infor-<br>mation.                                                                                                    | Contact Info   Home Phone Number   (Pequered)   Format:   Imail Address   (Optionnal)   Format:   Imail Address   (Optionnal)   Format:   Specify your cell phone provide) if you want to receive SMS Text messages about your FaitEntry records.   Cell Phone Carrier   (Optionnal)    Cell Phone Carrier  (Optionnal)  The form is incomplete. Please complete the form.  Continue Q                                                                                                    |
|----------------------------------------------------------------------------------------------------|----------------------------------------------------------------------------------------------------|
| <b>Enter</b> Address infor-<br>mation or simply<br>copy it from the left<br>side of the screen<br>and it will automati-<br>cally fill in the infor-<br>mation for you. | Address         If the exhibitor's address is very important!         If this exhibitor will be receiving checks from the fair, those checks will be mailed to the address entered here.         60383 Ne 40th Ave       Copy         Preston, KS       (Required)         67583-8580       Address         Copy       (Required)         Copy       (Required)         City       (Required)         (Required)       V         (Required)       V |
| <b>There</b> should be no<br>questions to answer<br>on this screen, so<br>click "continue."                                                                            | Personal Details       Contact Info       Address       Questions       Eview         Questions       There are no questions to answer.                                                                                                    |
| <b>Review</b> the infor-<br>mation that entered,<br>if everything is cor-<br>rect, then click on<br>"continue to entries."                                             | Continue to Entries O         Personal Dotalis       Contact Info       Contact Info         Personal Dotalis       Contact Info       Contact Info         Personal Dotalis       Contact Info       Contact Info         Personal Dotalis       Contact Info       Contact Info       Contact Info         Personal Dotalis       Contact Info       Contact Info         Contact Info       Contact Info         Contact Info       Contact Info       Contact Info         Contact Info       Contact Info       Contact Info         Contact Info       Contact Info       Contact Info         Contact Info       Contact Info                                                                               |

| <b>Creating Entries:</b><br>Each exhibitor may<br>have multiple en-<br>tries. Some depart-<br>ments will allow the<br>exhibitor to make<br>those multiple en-<br>tries all at once like<br>photography, horse,<br>visual arts, and<br>shopping in style. |                                                                                            | 4-H Shooting Sports         4-H/FA and Open Class Aerospace/ Rocketry         4-H/FA and Open Class AG Mechanic Welding         4-H/FFA and Open Class AG Mechanic Welding         4-H/FFA and Open Class Agronomy         4-H/FFA and Open Class Agronomy         4-H/FFA and Open Class Agronomy         4-H/FFA and Open Class Beef         4-H/FFA and Open Class Building Block Engineering         4-H/FFA and Open Class Dairy Cattle         4-H/FFA and Open Class Electric and Renewable Energy         4-H/FFA and Open Class Electric and Nenewable Energy         4-H/FFA and Open Class Flootods and Nutrition         4-H/FFA and Open Class Forestry         4-H/FFA and Open Class Geology         4-H/FFA and Open Class Geology | Stelect ©<br>Stelect ©<br>Stelect ©<br>Stelect ©<br>Stelect ©<br>Stelect ©<br>Stelect ©<br>Stelect ©<br>Stelect ©<br>Stelect ©<br>Stelect ©<br>Stelect ©<br>Stelect © |                                                                                                    |
|----------------------------------------------------------------------------------------------------|--------------------------------------------------------------------------------------------|----------------------------------------------------------------------------------------------------|----------------------------------------------------------------------------------------------------|----------------------------------------------------------------------------------------------------|
| Continue on.                                                                                                    | Next you will want to c<br>cable, and then review<br>to entries" to start the              | choose the correct class<br>v your entry. If the entry<br>process over again.                                                                                                    | Addition                                                                                                    | er, then quantity if appli-<br>ect, then click on "Back<br>ntry #2 is good to go.<br>anal Questions<br>e are no questions or answers.<br>Back to Entries |
| Animal entries re-<br>quire more infor-<br>mation, so be sure<br>to have tag num-<br>bers, breeds, and<br>dates of birth if appli-<br>cable.                                                                                                    | You will start an Anima<br>then select Departme<br>ter clicking on continue<br>an Animal." | al Entry just like any oth<br>nt, then select Division,<br>e, you'll get to this scree                                                                                                    | er entry<br>then S<br>en wher                                                                                                    | y, click on "Add Entry,"<br>elect Class number, af-<br>re you can click on "Add                                                                          |
|                                                                                                    | Entry Animals                                                                              |                                                                                                    |                                                                                                    |                                                                                                    |
|                                                                                                    | There is no animal in this                                                                 | s slot                                                                                                    |                                                                                                    | Add an animal                                                                                                    |
|                                                                                                    |                                                                                            |                                                                                                    |                                                                                                    | Continue 🥹                                                                                                    |
|                                                                                                    |                                                                                            |                                                                                                    |                                                                                                    |                                                                                                    |

| <b>Now select</b> "Enter a<br>New Animal Rec-<br>ord."                | Adding a      | Adding an Animal<br>E Choose an Existing Animal Record<br>OR<br>Mr Enter a New Animal Record |           |                 |                 |             |        |
|-----------------------------------------------------------------------|---------------|----------------------------------------------------------------------------------------------|-----------|-----------------|-----------------|-------------|--------|
|                                                                       |               |                                                                                              |           |                 |                 | Cancel      |        |
| Fill in the required                                                  |               | Adding a New A                                                                               | nimal     |                 |                 |             |        |
| information and click<br>on "Create and Add<br>Animal."               |               | Animal Type                                                                                  |           | 4-H Market Beef |                 | ×           |        |
|                                                                       |               | Beginning Weight                                                                             |           |                 |                 | 0           |        |
|                                                                       |               | Breed *                                                                                      |           | Crossbred       |                 | ~           |        |
|                                                                       |               | Tag *                                                                                        |           | 50231           |                 |             |        |
|                                                                       |               | Beginning Weight Date                                                                        |           |                 |                 | <b>(11)</b> |        |
|                                                                       |               |                                                                                              |           | Cancel Crea     | te and Add Anin | nal         |        |
| This screen should                                                    |               | Entries                                                                                      |           | Payment         |                 |             | \$0.00 |
| pop back up with the<br>animal you just en-<br>tered. hit "continue." |               |                                                                                              |           |                 |                 |             |        |
|                                                                       | Entry Animals | 1                                                                                            |           |                 |                 |             |        |
|                                                                       | C3 Re         | Hemove From Entry                                                                            |           | Tag)            | 4-H Market Beef |             |        |
|                                                                       | J Ec          | lit Animal Details                                                                           | Beginning | Weight          | Crossbrod       |             |        |
|                                                                       |               |                                                                                              | Tag       |                 | 50231           |             |        |
|                                                                       |               |                                                                                              | Beginning | Weight Date     |                 |             |        |
|                                                                       |               |                                                                                              |           |                 |                 | Contin      | ue O   |

| "Continue to Pay-<br>ment."                                                                                                    | There is 1 entry belonging to 2 exhibitors in this inv                                                                                                    | oice.<br>Exhibitor                                                                    | Payment Everything looks good! Continue                                                                                                    | \$0.00                                              |
|----------------------------------------------------------------------------------------------------|----------------------------------------------------------------------------------------------------|---------------------------------------------------------------------------------------|----------------------------------------------------------------------------------------------------|-----------------------------------------------------|
| <b>No Payment Nec-<br/>essary,</b> so click<br>"Continue."                                                                                       | Exhibitors                                                                                                    | Entrie                                                                                | e<br>Payment<br>Payment Method                                                                                                    | Cor                                                 |
|                                                                                                    |                                                                                                    | Invoice<br>Individual Exhibitor: Caroline Drake<br>Individual Exhibitor: Maddie Drake |                                                                                                    | Summary Detail<br>\$0.00<br>\$0.00<br>Total: \$0.00 |
| <b>Keep going!</b> Click<br>"Continue" again.                                                                                                    | Exhibitors<br>Review                                                                                                    | Entries                                                                               | Payment          Image: Constraint of the system of the system o | 3<br>Confirr                                        |
| You've made it! Hit<br>"Submit."<br>When you get a<br>screen that says<br>"Thanks" you<br>know you are<br>done. If you don't<br>see this screen, | Exhibitors  Exhibitors  Review  One last step!  Agree to the terms below and press submit.  After you Submit  • Records will be locked to editing awaiting mail • Your credit card will not be charged until a mail • Your credit card will not be charged until a mail • Your credit | Entries                                                                               | Payment Method Payment To rd may be less than the                                                                                                    | \$0.00                                              |